## **Exercice1** lien entre VBnet et le tableur EXCEL

1)Ecrire un programme permettant de créer des clients et de les sauvegarder dans un fichier texte appelé CLIENTS.DAT On utilisera un type utilisateur STRUCTURE à définir dans un module.

2)Ecrire une procédure qui lit le fichier ci-dessus et qui affiche les clients dans une feuille EXCEL. La feuille excel peut être préparée d'avance et être appelée par la procédure.

| Un exemple de procédure vous est donné ci-dessous |  |
|---------------------------------------------------|--|
|---------------------------------------------------|--|

| 🖳 Utilisation de classeu | ir Excel            |        |
|--------------------------|---------------------|--------|
| Numéro                   | btNumero            |        |
| Nom                      | btNom               |        |
|                          | ECRIRE SUR<br>EXCEL |        |
|                          |                     | FERMER |

Travail à faire : code du bouton « ECRIRE SUR EXCEL »

## <mark>NB</mark>

\*\* Il faut d'abord effectuer l'inclusion de la bibliothèque d'Excel en ajoutant la ligne suivante avant la déclaration **Public Class** : Imports Excel = Microsoft.Office.Interop.Excel

```
Excel = Microsoft.Office.Interop.Excel 'Bibliothèque à inclure
Public Class frmExcel
```

\*\* Il faut ajouter une référence au projet : menu 'Projet' –Ajouter une référence – Onglet COM – Microsoft.Excel 12.0 Objet Library – OK (ou bien Excel 16.0 Object Library)

| Nom du composant                               | Version TypeLib | Chemin d'accès                               |  |
|------------------------------------------------|-----------------|----------------------------------------------|--|
| Microsoft Development Environment Properti     | 9.0             | C:\Program Files (x86)\Microsoft Visual Stud |  |
| Microsoft Development Environment Publish      | 1.0             | C:\Program Files (x86)\Common Files\Micr     |  |
| Microsoft DirectX Transforms Core Type Library | 1.1             | C:\Windows\SysWOW64\Dxtrans.dll              |  |
| Microsoft DirectX Transforms Image Transfor    | 1.1             | C:\Windows\SysWOW64\Dxtmsft.dll              |  |
| Microsoft Disk Quota 1.0                       | 1.0             | C:\Windows\System32\dskquota.dll             |  |
| Microsoft Excel 12.0 Object Library            | 1.6             | C:\Program Files (x86)\Microsoft Office\Offi |  |
| Microsoft Fax Service Extended COM Type Libr   | 1.0             | C:\Windows\system32\fxscomex.dll             |  |
| Microsoft Feeds 2.0 Object Library             | 2.0             | C:\Windows\SysWOW64\msfeeds.dll              |  |
| Microsoft Forms 2.0 Object Library             | 2.0             | C:\Windows\SysWOW64\FM20.DLL                 |  |
| Microsoft Forms 2.0 Object Library             | 2.0             | C:\Windows\SysWOW64\FM20.DLL                 |  |
| Microsoft Graph 12.0 Object Library            | 1.6             | C:\Program Files (x86)\Microsoft Office\Offi |  |
| Microsoft Help Data Services 1.0 Type Library  | 1.0             | C:\Program Files (x86)\Common Files\Micr     |  |

```
Private Sub btnEcrire Click(ByVal sender As System.Object, ByVal e As
System.EventArgs) Handles btnEcrire.Click
        Dim appXL As Excel.Application
        Dim wbXl As Excel.Workbook
                                     'Classeur Excel
        Dim shXL As Excel.Worksheet 'Feuille du classeur
        ' Dim raXL As Excel.Range
        ' Start Excel and get Application object.
        appXL = CreateObject("Excel.Application")
        appXL.Visible = True
        ' Add a new workbook.
        wbXl = appXL.Workbooks.Add
        shXL = wbX1.ActiveSheet
        shXL.Activate()
        ' Entêtes des colonnes
        shXL.Cells(1, 1).Value = "Numéro "
        shXL.Cells(1, 2).Value = "Nom "
        shXL.Cells(1, 3).Value = "Prénom "
        shXL.Cells(1, 4).Value = "Specialité "
        shXL.Cells(2, 1).Value = Me.txtNumero.Text 'Données en provenance du
formulaire
        shXL.Cells(2, 2).Value = Me.txtNom.Text
```

```
End Sub
```

| ( | Classeur1 - Microsoft Excel |           |                              |                |                                         |              |             |                                      |   |
|---|-----------------------------|-----------|------------------------------|----------------|-----------------------------------------|--------------|-------------|--------------------------------------|---|
|   | 0                           | Accueil   | Insertion Mis                | e en page 🛛 Fo | rmules Donn                             | ées Révision | Affichage 🧕 | ) _ = ×                              |   |
| F | Pres                        | Coller    | Calibri<br>G I S -<br>Police |                | E = = = = = = = = = = = = = = = = = = = | Nombre St    | yle<br>Yle  | Σ · ŽΥ·<br>J · AA·<br>∠ ·<br>Édition |   |
|   |                             | A1        | <del>-</del> (•              | <i>f</i> ∗ N   | uméro                                   |              |             | ×                                    |   |
|   | 4                           | А         | В                            | С              | D                                       | E            | F           | G                                    |   |
|   | 1                           | Numéro    | Nom                          | Prénom         | Specialité                              |              |             |                                      | 1 |
|   | 2                           | txtNumero | txtNom                       |                |                                         |              |             |                                      | L |
|   | 3                           |           |                              |                |                                         |              |             | =                                    |   |
| Ŀ | 4                           |           |                              |                |                                         |              |             |                                      | L |
|   | 5                           |           |                              |                |                                         |              |             |                                      | 4 |
|   | 6                           |           |                              |                |                                         |              |             |                                      |   |
| ⊢ | /                           |           |                              |                |                                         |              |             |                                      |   |
| H | ð<br>o                      |           |                              |                |                                         |              |             |                                      |   |
|   | 9                           |           |                              |                |                                         |              |             |                                      |   |
| H | 11                          |           |                              |                |                                         |              |             |                                      | r |
| ŀ | •                           | Feuil:    | L 🖉 Feuil2 🖉 Fe              | euil3 🖉 🞾 🦯    | I                                       | 4            |             | ▶ [                                  |   |
|   | Prêt                        |           |                              |                |                                         | 100 %        |             | ., 🕀                                 | : |

**Exercice 2** Exemple très simple d'accès à une BDD ACCESS

Essayez de le réaliser. Il s'agit de se connecter à une base access et d'y exécuter des requêtes avec VBnet. Même l'interface est réduite à seulement 2 boutons et une listBox.

|                                                                                                 | Form1                                                                                                    |                                                                                                   |
|-------------------------------------------------------------------------------------------------|----------------------------------------------------------------------------------------------------|---------------------------------------------------------------------------------------------------|
|                                                                                                 | A05 - Tine - C<br>A14 - Milou - D<br>B26 - Rex - D<br>C45 - Doga - D<br>J08 - Loup - D<br>V17 - Lii - B                                                                                                    | FERMER                                                                                            |
| Imports System.                                                                                 | .Data.OleDb ' Inclusion de bibliothèques                                                                                                    | 1                                                                                                 |
| Public Class fr                                                                                 | rmOledbase                                                                                                    |                                                                                                   |
| Public con                                                                                      | As New OleDbConnection                                                                                                    |                                                                                                   |
| Private Sub<br>System.EventArg<br>ListBox<br>Try<br>' [<br>cor<br>source=C:\VBdex<br>cor<br>cor | <pre>o Autre_Click(ByVal sender As System.Object,<br/>gs) Handles Autre.Click<br/>&lt;1.Items.Clear()<br/>Définition de la chaîne de connection<br/>n.ConnectionString = "Provider=Microsoft.ACE.<br/>/\SPA.accdb"<br/>n.Close() ' Fermeture pour le cas où elle s<br/>n.Open() ' Ouverture connection à la BDD</pre> | ByVal e As<br>OLEDB.12.0 ; data<br>erait restée ouverte                                           |
| voi                                                                                             | irEnreg() 'Exécuter une requete et voir les                                                                                                    | enregistrements résultats                                                                         |
| cor                                                                                             | n.Close() ' Fermeture connection à la BDD                                                                                                    |                                                                                                   |
| Catch e<br>Mes<br>End Try<br>End Sub                                                            | ex As Exception<br>ssageBox.Show(ex.ToString)<br>/                                                                                                    |                                                                                                   |
| Public Sub<br>Dim dt<br>Dim ds<br>ds.Tabl                                                       | voirEnreg()<br>As New DataTable ' Préparation de la table "<br>As New DataSet<br>Les.Add(dt)                                                                                                    | résultats" de la requête                                                                          |
| ' Exemp<br>'Dim da<br>'Dim re<br>'Dim re<br>'.'M54'):"                                          | oles de requêtes à tester - Faire attention a<br>a As New OleDbDataAdapter("select * from anim<br>equete As String = "select * from animal wher<br>equete As String = "insert into animal values                                                                                                    | ux tables et aux champs<br>al ;", con)<br>e anicateg not LIKE 'S' ;"<br>('V36','C','Fafi',2,1.7,' |
| 'Dim re<br>Dim rec                                                                              | equete As String = InputBox("Tapez votre requ<br>quete As String = "select * from animal ;"                                                                                                    | ête ")                                                                                            |

```
'Dim requete As String = "update animal set aninom='Vava' where aniCode='V36'
;"
       Dim da As New OleDbDataAdapter(requete, con)
        'Dim da As New OleDbDataAdapter(")
       da.Fill(dt) ' Remplissage du Data_adaptateur (da)
       Dim enreg As DataRow
       Dim i As Integer = 0
       For Each enreg In dt.Rows
           ListBox1.Items.Add(enreg.Item(i) & " - " & enreg.Item(i + 2) & " - " &
enreg.Item(i + 1)
           '& " - " & enreg.Item(i + 2) _
'& " - " & enreg.Item(i + 3) & " - " & enreg.Item(i + 4) & " - " &
enreg.Item(i + 5) & " - " & enreg.Item(i + 6))
           ' Affichage de la ligne dans la listView
       Next
   End Sub
   - -----
    Private Sub Button1_Click(ByVal sender As System.Object, ByVal e As
System.EventArgs) Handles Button1.Click
       ListBox1.Items.Clear()
    End Sub
    Private Sub Button3_Click(ByVal sender As System.Object, ByVal e As
System.EventArgs) Handles Button3.Click
       Me.Close()
    End Sub
End Class
```

## La base se trouve ici :

http://tsoungui.fr/spa.accdb ou bien http://tsoungui.fr/SPA.mdb